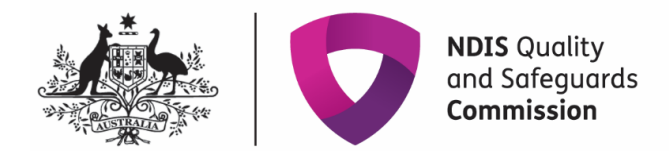

# Implementing Providers: Monthly Reporting on the use of Regulated Restrictive Practices

# **Quick Reference Guide**

This guide outlines how to use the **NDIS Commission Portal** to submit monthly reports on the use of regulated restrictive practices.

See our other Quick Reference Guide:

• Implementing Providers: Activating a behaviour support plan and lodging evidence of authorisation

## In this guide

Accessing the NDIS Commission Portal

Reporting on regulated restrictive practices in a lodged behaviour support plan

Report when a regulated restrictive practice is not used

Report the use of a routine regulated restrictive practice

Report the use of a PRN (as needed) regulated restrictive practice

Remove a report entered in error

Reporting when no behaviour support plan is lodged

Plan status definitions

## **Accessing the NDIS Commission Portal**

#### Step 1: Obtain a PRODA account

To access the NDIS Commission Portal, you will need a PRODA account. For instructions, see the Quick Reference Guide: Getting access to NDIS Commission Portal.

#### Step 2: Self-request access role

Authorised Reporting Officer (ARO) role

Once you have your PRODA account, login to the NDIS Commission Portal and request access for 'Authorised Reporting Officer' (ARO). This role is approved by the Authorised Access Delegate role within your organisation.

| Portal entry point                       |                                                  |                                   |
|------------------------------------------|--------------------------------------------------|-----------------------------------|
| Portal login / Authorised Acce           | ss Delegate login                                | All fields marked with an asteris |
| Select the provider / role you wish to u | se within the NDIS Quality and Safeguards Commis | ssion Portal - EFT35.             |
| Provider name *                          | Role *                                           |                                   |
|                                          | Authorised Reporting Officer                     | ✓ Continue                        |
|                                          |                                                  |                                   |

**Tip:** Any ARO can activate behaviour support plans by locating the plan through search, navigating to the implementing provider view, and clicking the **Activate** button (see 'Implementing Providers: Activating a behaviour support plan and lodging evidence of authorisation')

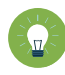

**Tip:** Primary ARO's receive tasks. This indicates when a behaviour support plan has been lodged. If you don't know who this is or would like to nominate an ARO as the Primary ARO, email <u>nqsc.ictsupport@ndiscommission.gov.au</u> with your registration ID and ABN.

**Tip:** You may have multiple access roles in the NDIS Commission Portal, so it is important that you are logged in as the ARO role when completing monthly reporting. If any of the buttons referred to in these instructions are not visible, you may be logged in under a different access role. **Check this first before contacting the NDIS Commission for help.** 

#### Behaviour Support Reporting Admin role

- This access role also allows a user to **activate** behaviour support plans and to enter monthly reports about the use of regulated restrictive practices outlined in the behaviour support plan.
- The Admin role cannot submit monthly reports; only the ARO role can do this.
- This role is approved by the Authorised Access Delegate within your organisation.

# Reporting on regulated restrictive practices in a lodged behaviour support plan

When a behaviour support plan is lodged, the specialist behaviour support provider creates a list of the regulated restrictive practices. The implementing provider is required to report monthly on the use of these practices.

|   | <u>x1</u> / |   |
|---|-------------|---|
| 2 | л<br>Ш      | Ż |

**Tip:** Monthly reports can be submitted against plans with a status of **active**, **expired or partially active** (Note: only the provider that has activated the plan in partially active status can submit reports). If a plan is **closed** (even in error) it cannot be re-activated, and monthly reports cannot be submitted.

**Tip:** If a plan has been closed by the Specialist Behaviour Support Provider because a new plan is being lodged, the implementing provider can continue their monthly reporting requirements against the new plan when it is lodged and activated. This is regardless of the start date of the new plan.

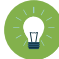

**Tip:** If a plan has been closed in error that was being actively implemented and reported on and a new plan is <u>not</u> being lodged, the Implementing Provider should contact the Specialist Behaviour Support Provider as it cannot be re-activated and will need to be re-lodged.

### 1. Report when a regulated restrictive practice is not used

Monthly reporting must be completed for all regulated restrictive practices in a behaviour support plan, including reporting if they are not used. Monthly reporting should be completed within 5 business days of the following month.

From the left-hand side navigation menu, click Monthly reporting of restrictive practices.
 When the plan status is 'Active', the Report button becomes available. Click the Report button to enter a monthly report.

| Home Tasks + Behaviour support plan +                                               |                                                                                                    |
|-------------------------------------------------------------------------------------|----------------------------------------------------------------------------------------------------|
| Behaviour support plan                                                              | Report usage                                                                                                    |
| Person:<br>Type: Comprehensive<br>Status: Active<br>Behaviour support practitioner: | Schedule of restrictive practices Implementing providers are required to report monthly on restrictive practice use. Select Report to create a report. Once created, each report must be submitted, select Authorised reporting officer report submission' from the left hand menu to submit reports |
| Overview                                                                            | Administration type Restrictive practice type Restrictive practice sub-type Status                                                                                                    |
| Person details                                                                      |                                                                                                    |
| Key contacts                                                                        | Reported usage                                                                                                    |
| Details                                                                             | Monthly reports can be submitted to the Commission by an authorised reporting officer on the first day of the next month and are due within 5 business days.                                                                                                    |
| Implementing providers                                                              | Restrictive practice sub-           Administration type         Restrictive practice type         type         Start date         End date                                                                                                    |
| Assessments                                                                         | Actions*                                                                                                    |
| Behaviours of concern                                                               | Select Format, Press Export, and Save Download                                                                                                    |
| Schedule of restrictive practices                                                   | Format: Comma Separated Values (CSV)                                                                                                    |
| Monthly reporting of restrictive practices                                          |                                                                                                    |
| Authorised reporting officer report submission                                      |                                                                                                    |

1.2. Enter the dates the regulated restrictive practice was not in place and then select **'RP not used'** option from the drop-down list and click **Save.** 

| Start date:* <i>dd/mm/yyyy hh:mm</i> | End date:* <i>dd/mm/yyyy hh:mm</i> | Report usage:*   |
|--------------------------------------|------------------------------------|------------------|
| <b>a</b>                             | iii)<br>ا                          | Please Select    |
|                                      |                                    | RP not used      |
| Discard changes and return           |                                    | Report use       |
|                                      |                                    | Report variation |

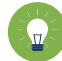

**Tip:** The 'RP not used' option is selected when the regulated restrictive practice/s was not used at all by the Implementing Provider during the period of the full calendar month that is being reported on.

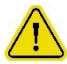

The provider must notify a specialist behaviour support provider if there has been a change in circumstances that requires the behaviour support plan to be reviewed.

1.3. After the reports are entered, select the 'Authorised reporting officer' tab. Click **Submit** reports.

|                                                                      |                                                                                                    |                                                                                                    |                                                                                                    |                                                                                                    |                                                                                                    | <u> </u>                                                                                                    |
|----------------------------------------------------------------------|----------------------------------------------------------------------------------------------------|----------------------------------------------------------------------------------------------------|----------------------------------------------------------------------------------------------------|----------------------------------------------------------------------------------------------------|----------------------------------------------------------------------------------------------------|----------------------------------------------------------------------------------------------------|
| This plan is due review by "02/0                                     | 2/2021". Contact your pri                                                                                                    | actitioner to organise a nev                                                                                                    | w plan.                                                                                                    |                                                                                                    |                                                                                                    |                                                                                                    |
| Reported usage                                                       |                                                                                                    |                                                                                                    |                                                                                                    |                                                                                                    |                                                                                                    |                                                                                                    |
| Below is a summary of the reporte<br>are due within 5 business days. | d restrictive practice use.                                                                                                    | Monthly reports can be su                                                                                                    | ibmitted to the Comr                                                                                                    | nission by an authorised rej                                                                                                    | corting officer on the first day of                                                                                                    | the next month and Submit reports                                                                                                    |
| Administration type                                                  | Restrictive practice                                                                                                    | Restrictive practice<br>sub-type                                                                                                    | Start date                                                                                                    | End date                                                                                                    | Submitted by                                                                                                    |                                                                                                    |
| •                                                                    |                                                                                                    | ,,                                                                                                    |                                                                                                    |                                                                                                    |                                                                                                    | Actions+                                                                                                    |
| •                                                                    |                                                                                                    |                                                                                                    |                                                                                                    |                                                                                                    |                                                                                                    | Actions+                                                                                                    |
| , <b></b>                                                            |                                                                                                    |                                                                                                    |                                                                                                    | Salart Format Drare                                                                                                    | Evoort and Save Download                                                                                                    |                                                                                                    |
|                                                                      |                                                                                                    |                                                                                                    |                                                                                                    | Format: Comma Se                                                                                                    | eparated Values (CSV)                                                                                                    | Export                                                                                                    |
|                                                                      |                                                                                                    |                                                                                                    |                                                                                                    |                                                                                                    |                                                                                                    |                                                                                                    |
|                                                                      |                                                                                                    |                                                                                                    |                                                                                                    |                                                                                                    |                                                                                                    |                                                                                                    |
|                                                                      |                                                                                                    |                                                                                                    |                                                                                                    |                                                                                                    |                                                                                                    |                                                                                                    |
|                                                                      |                                                                                                    |                                                                                                    |                                                                                                    |                                                                                                    |                                                                                                    |                                                                                                    |
|                                                                      |                                                                                                    |                                                                                                    |                                                                                                    |                                                                                                    |                                                                                                    |                                                                                                    |
|                                                                      | This plan is due review by "02/0<br>Reported usage<br>Below is a summary of the reporte<br>are due within 5 business days.<br>Administration type | Reported usage         Below is a summary of the reported restrictive practice use.         are due within 5 business days.         Administration type         by | Reported usage         Below is a summary of the reported restrictive practice use. Monthly reports can be surved use within 5 business days.         Administration type       Restrictive practice sub-type         Vpc       sub-type | This plan is due review by "02/02/2021". Contact your prectitioner to organise a new plan.         Reported usage         Below is a summary of the reported restrictive practice use. Monthly reports can be submitted to the Commarce due within 5 business days.         Administration type       Restrictive practice         Start date | This plan is due review by "02/02/2021". Contact your practitioner to organise a new plan.         Reported usage         Below is a summary of the reported restrictive practice use. Monthly reports can be submitted to the Commission by an authorised repare due within 5 business days. <u>Administration type</u> Restrictive practice<br>sub-type       Start date       End date         Image: Select Format. Press         Format:       Comma Select | Its plan is due review by "02/02/2021". Contact your precitioner to organise a new plan.         Reported usage         Below is a summary of the reported restrictive practice use. Monthly reports can be submitted to the Commission by an authorised reporting officer on the first day of are due within 5 business day.         Marcine and the reported restrictive practice practice sub-type       Start date       End date       Submitted by         Image: Select Format, Press Export, and Save Download Format:       Comma Separated Values (CSV)       Image: Select Select Selec |

Only the **ARO** role can submit the reports.

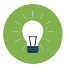

*Tip:* All reports can be submitted at the same time using the **Submit reports** button, or they can be submitted individually by clicking the **Actions** button.

### 2. Report the use of a routine regulated restrictive practice

#### Reporting where the use was in accordance with the behaviour support plan

2.1. Enter the dates the routine regulated restrictive practice was in place, select **report use** from the drop-down options, select the behaviour of concern the practice was used to manage and click **Save.** 

| Reported usage                       |                                    |                |              |
|--------------------------------------|------------------------------------|----------------|--------------|
| Start date:* dd/mm/yyyy hh:mm        | End Date:* <i>dd/mm/yyyy hh:mm</i> | Report usage:* |              |
|                                      |                                    | Report use     | $\checkmark$ |
| Behaviour of Concern:* Please Select |                                    |                |              |
| Discard changes and return           | 4                                  |                | Save         |

Note: If there was a change in the way the routine regulated restrictive practice is used, select **Report variation** instead and move to step **2.2**.

**Tip:** The 'Report use' option is selected when the use of a routine regulated restrictive practice/s is used at any time by the Implementing Provider during the period of the full calendar month that is being reported on.

#### Reporting a variation in the use of the regulated restrictive practice

The report variation option can be selected when (for example):

- A change in medication dosage or frequency that does not require re-authorisation in the state or territory where the practice is used; or
- A participant's medication is being changed due to the prescriber trialling different dosages or medications, resulting in multiple variations to medications over a period specified by the prescribing medical practitioner; or
- The implementation of a regulated restrictive practice changes from routine to PRN due to fade out strategies and re-authorisation is not required in the state or territory where the practice is used.

Note:

- Any change to the implementation of regulated restrictive practices that is not strictly in accordance with the behaviour support plan is considered a reportable incident.
- Any changes to a regulated restrictive practice that requires re-authorisation in accordance with State/Territory requirements would also be considered a reportable incident.
- The implementing provider should engage the behaviour support practitioner to review the plan where there are changes to the way regulated restrictive practices are being used.
- 2.2. For the **routine** use of a practice, enter the dates when the variation applied and select the **Report variation** option from the drop-down menu.

| Start date:* <i>dd/mm/yyyy hh:mm</i> | End date:* <i>dd/mm/yyyy hh:mm</i> | Report usage:*   |
|--------------------------------------|------------------------------------|------------------|
|                                      |                                    | Please Select    |
|                                      |                                    | RP not used      |
| iscard changes and return            |                                    | Report use       |
|                                      |                                    | Report variation |

2.3. Select the behaviour of concern the practice was used to manage, the type of variation from the drop options and a description of why and how the practice varied. Click **Save.** 

| ehaviour of concern:*                       | Type of variation:*            |                            |
|---------------------------------------------|--------------------------------|----------------------------|
| Please Select                               | Please Select                  |                            |
|                                             | Change in dosage               |                            |
| Description of why and how routine varied:* | Change in frequency            | Maximum of 1500 characters |
|                                             | Change in frequency and dosage |                            |
|                                             | Change to medication type      | -                          |

2.4. To report a variation to the way a **PRN practice** is used, select the 'report use' option and detail the changes in the comments section.

| start datat dd/mm/araa h/mm |          |                        |       | Damast usana * |                            |
|-----------------------------|----------|------------------------|-------|----------------|----------------------------|
| 01/08/2022 12:00:00 AM      | <b>C</b> | 21/08/2022 12:00:00 AM | rini) | Report usa     |                            |
| 01/06/2023 12:00:00 AW      |          | 51/08/2025 12.00.00 AM |       | Report use     |                            |
| Duration:                   |          | Behaviour of concern:  |       |                |                            |
|                             |          | Please Select          | ~     |                |                            |
|                             |          |                        |       |                | •                          |
| Comments:                   |          |                        |       | Μ              | laximum of 1500 characters |
|                             |          |                        |       |                | · ·                        |
|                             |          |                        |       |                |                            |

2.5. After entering the reports, select the 'Authorised reporting officer' tab. Click **Submit reports**.

| erson:                                         |                                   |                             |                             |                     |                             |                                    |                    |
|------------------------------------------------|-----------------------------------|-----------------------------|-----------------------------|---------------------|-----------------------------|------------------------------------|--------------------|
| pe: Comprenensive                              | This plan is due review by "02/0  | 2/2021". Contact your pra   | ctitioner to organise a new | w plan.             |                             |                                    |                    |
| atus: Active                                   | -                                 |                             |                             |                     |                             |                                    |                    |
| haviour support practitione                    | Reported usage                    |                             |                             |                     |                             |                                    |                    |
|                                                | heported asage                    |                             |                             |                     |                             |                                    |                    |
|                                                | Below is a summary of the reporte | d restrictive practice use. | Monthly reports can be su   | ibmitted to the Com | mission by an authorised re | porting officer on the first day o | f the next month a |
| Dverview                                       | are due within 5 business days.   |                             |                             |                     |                             |                                    |                    |
|                                                |                                   |                             |                             |                     |                             |                                    | Submit reports     |
| Person details                                 |                                   | Restrictive practice        | Restrictive practice        |                     |                             |                                    |                    |
|                                                | Administration type               | type                        | sub-type                    | Start date          | End date                    | Submitted by                       |                    |
| ey contacts                                    | •                                 |                             |                             |                     |                             |                                    | Actions            |
| Details                                        | •                                 |                             |                             |                     |                             |                                    | Actions            |
|                                                | •                                 |                             |                             |                     |                             |                                    | Actions-           |
| implementing providers                         |                                   |                             |                             |                     |                             |                                    | L                  |
|                                                |                                   |                             |                             |                     | Select Format, Press        | Export, and Save Download          |                    |
| Assessments                                    |                                   |                             |                             |                     | Format- Comma Se            | eparated Values (CSV)              | Export             |
| Babasinum of concern                           |                                   |                             |                             |                     |                             |                                    |                    |
|                                                |                                   |                             |                             |                     |                             |                                    |                    |
| Schedule of restrictive practices              |                                   |                             |                             |                     |                             |                                    |                    |
|                                                |                                   |                             |                             |                     |                             |                                    |                    |
| Monthly reporting of restrictive practices     |                                   |                             |                             |                     |                             |                                    |                    |
|                                                |                                   |                             |                             |                     |                             |                                    |                    |
| Authorised reporting officer report submission |                                   |                             |                             |                     |                             |                                    |                    |

Note: only the **ARO** role can submit the reports.

# **3.** Report the use of a PRN (as needed) regulated restrictive practice

3.1. For a PRN practice, **each use** of the practice must be reported.

For a chemical restraint PRN, the end date can be left blank, just complete the date and time the PRN was used in the Start date field.

For seclusion, physical restraint, environmental restraint or a mechanical restraint that is used as needed, include the start date/time and the end date/time.

| Report usage.             |       | Start date: dd/mm/yyyy hh:mm |   | End date: dd/mm/yyyy hh:mm |
|---------------------------|-------|------------------------------|---|----------------------------|
| Report use                | *     |                              |   | 8                          |
| Duration:                 |       | Behaviour of concern:        |   |                            |
|                           |       | Please Select                | ~ |                            |
| Where was the restraint u | ised? |                              |   | Maximum of 500 character   |
|                           |       |                              |   | ~                          |
| Comments:                 |       |                              |   | Maximum of 1500 character  |
|                           |       |                              |   | ^                          |
|                           |       |                              |   |                            |

3.2. To enter multiple uses of PRN regulated restrictive practices, click **Monthly reporting of restrictive practices,** and click the **Report** button to report a second use.

|                                                                                 | Report usage                                                                                                    |                                                                                                    |                                                                                          |                                                                     |                                    |          |
|---------------------------------------------------------------------------------|----------------------------------------------------------------------------------------------------|----------------------------------------------------------------------------------------------------|------------------------------------------------------------------------------------------|---------------------------------------------------------------------|------------------------------------|----------|
| erson:<br>ype: Comprehensive<br>Latus: Active<br>ehaviour support practitioner: | Schedule of restrictive     Implementing providers are requi     Once created, each report must b     .     Administration type | practices<br>red to report monthly on restrictiv<br>e submitted, select 'Authorised rep<br>Restrictive practice type | e practice use. Select 'Report' to<br>oorting officer report submissio<br>Restrictive pr | o create a report.<br>In' from the left hand mer<br>actice sub-type | nu to submit reports<br>Status     |          |
| Overview                                                                        | -                                                                                                    |                                                                                                    |                                                                                          | ,,                                                                  |                                    | Report   |
| Person details                                                                  |                                                                                                    |                                                                                                    |                                                                                          |                                                                     |                                    |          |
| Key contacts                                                                    | Reported usage                                                                                                    |                                                                                                    |                                                                                          |                                                                     |                                    |          |
| Details                                                                         | Monthly reports can be submitted to                                                                                             | o the Commission by an authorise                                                                                     | d reporting officer on the first o                                                       | iay of the next month and                                           | d are due within 5 business days.  |          |
| Implementing providers                                                          | Administration type                                                                                                    | Restrictive practice type                                                                                            | Restrictive practice sub-<br>type                                                        | Start date                                                          | End date                           |          |
|                                                                                 | •                                                                                                    |                                                                                                    |                                                                                          |                                                                     |                                    | Actions- |
| Assessments                                                                     |                                                                                                    |                                                                                                    |                                                                                          |                                                                     | a Press Evenue and Eaus Devusional |          |
| Assessments<br>Behaviours of concern                                            |                                                                                                    |                                                                                                    |                                                                                          | Select Forma                                                        | i, Press Export, and save Download |          |
| Assessments<br>Behaviours of concern<br>Schedule of restrictive practices       |                                                                                                    |                                                                                                    |                                                                                          | Select Forma<br>Format:                                             | omma Separated Values (CSV)        | Export   |

*Tip:* PRN uses of regulated restrictive practices can be reported any time after the use.

NDIS Commission Portal Quick Reference Guide: Implementing Providers: Monthly Reporting on the use of Regulated Restrictive Practices – V.4. August 2024

3.3. After the reports are entered, select the 'Authorised reporting officer' tab and click **Submit** reports.

| Behaviour support plan                           | Report usage                                                                                                    |
|--------------------------------------------------|----------------------------------------------------------------------------------------------------|
| Person:<br>Type: Comprehensive<br>Status: Active | This plan is due review by "02/02/2021". Contact your practitioner to organise a new plan.                                                                                                    |
| Behaviour support practitione                    | Reported usage                                                                                                    |
| Overview                                         | Below is a summary of the reported restrictive practice use. Monthly reports can be submitted to the Commission by an authorised reporting officer on the first day of the next month and are due within 5 business days. |
| Person details                                   | Restrictive practice         Restrictive practice           Administration type         type         sub-type         Start date         End date         Submitted by                                                    |
| Key contacts                                     | Actions+                                                                                                    |
| Implementing providers                           | Actions-                                                                                                    |
| Assessments                                      | Select Format, Press Export, and Save Download Format: Comma Separated Values (CSV)                                                                                                    |
| Behaviours of concern                            |                                                                                                    |
| Schedule of restrictive practices                |                                                                                                    |
| Authorised reporting officer report submission   |                                                                                                    |
|                                                  |                                                                                                    |

Only the **ARO** role can submit the reports.

#### 4. Remove a report entered in error

#### 4.1. To remove a report entered in error, Click the Actions button and then click Remove

| Plan description                                  | Rep   | Reported usage                                                                                                    |                                             |                                   |                      |            |              |
|---------------------------------------------------|-------|----------------------------------------------------------------------------------------------------|---------------------------------------------|-----------------------------------|----------------------|------------|--------------|
| Schedule of restrictive practices                 | Month | Monthly reports can be submitted to the Commission by an authorised reporting officer on the first day of the next month and are due within 5 business days. |                                             |                                   |                      |            |              |
| Monthly reporting of restrictive<br>practices     |       | Administration type                                                                                                    | <u>Restrictive practice</u><br>t <u>ype</u> | Restrictive practice<br>sub-type  | <u>Start date</u>    | End date   |              |
| Authorised reporting officer<br>report submission | ►     | Routine                                                                                                    | Environmental<br>Restraint                  | Restricted access-<br>item/object | 16/03/2020           | 31/03/2020 | Actions      |
| Related links                                     | ►     | Routine                                                                                                    | Environmental<br>Restraint                  | Restricted access-<br>item/object | 01/04/2020           | 30/04/2020 | Actions<br>• |
| Actions                                           | ►     | Routine                                                                                                    | Environmental<br>Restraint                  | Restricted access-<br>item/object | 01/05/2020           | 31/05/2020 | Actions      |
| Tasks                                             |       | Select Format, Press Export, and Save Download                                                                                                    |                                             |                                   |                      |            |              |
| Attachments                                       |       |                                                                                                    |                                             | Format:                           | Comma Separated Valu | es (CSV)   | Ex,          |

## 5. RP Record (no BSP)

Please do not use the "RP Record (no BSP)" function in the NDIS Commission Portal.

Monthly reporting must be completed on a behaviour support plan lodged in the portal by a behaviour support practitioner. If you are implementing a behaviour support plan but it is not lodged in the portal, please follow-up with the specialist behaviour support provider.

**Reportable incidents must be submitted for the use of any unauthorised regulated restrictive practices.** If the restrictive practice being used is not in a behaviour support plan and/ or authorised in accordance with the State/ Territory authorising process (however described), this is a reportable incident.

#### 6. Plan status definitions

| Draft   | This means that the behaviour support practitioner is developing the plan.<br>The Implementing Provider cannot view the plan when it is in draft status.<br>When the practitioner clicks 'send draft' from the Details tab on the left-<br>hand side of the page the status will change to 'pending'.<br>Best practice is for the practitioner to contact the implementing provider/s<br>to advise the plan has been lodged on the Commission portal.                      |
|---------|----------------------------------------------------------------------------------------------------|
| Pending | This means that the plan has been lodged by the behaviour support<br>practitioner.<br>An implementing provider cannot complete monthly reporting when a<br>plan has a status of 'pending'. The plan must be 'active' to complete<br>monthly reporting.<br>If changes need to be made when a plan has a status of 'pending', the<br>practitioner can change the plan status back to 'draft', make the necessary<br>amendments and then change the status back to 'pending'. |
| Active  | This means that the behaviour support plan has been activated by the implementing provider.<br>No changes can be made to an active plan. A new plan will have to be lodged. To save time, a copy of the plan can be made by going to the <b>Details</b> page and clicking the <b>Copy</b> button.                                                                                                    |

| Partially Active | This means that there is more than one implementing provider.<br>The status will show as 'partially active' until ALL implementing providers<br>have activated the plan. Implementing Providers that have activated the<br>plan can commence monthly reporting                                                                                                    |
|------------------|----------------------------------------------------------------------------------------------------|
| Closed           | This means that the behaviour support plan has been closed and no<br>changes can be made to the plan.<br>Behaviour support plans cannot be re-activated once they have been<br>closed. If a plan has been closed in error, it will need to be re-lodged. A<br>new behaviour support plan will need to be lodged if one is required.<br>Monthly reporting will also cease against this plan and any further<br>reporting will need to be completed through the reportable incidents<br>function on the portal until a new plan with authorisation is in place.        |
| Expired          | This means the end date of the behaviour support plan has been reached.<br>Monthly reporting can be completed on a plan with an 'expired' status.<br>This function is useful when an implementing provider is awaiting a new<br>plan to be uploaded onto the NDIS Commission Portal.<br>Comprehensive behaviour support plans must be developed within 6<br>months of being engaged and comprehensive behaviour support plans<br>must be reviewed every 12 months or if there is a change in circumstances<br>that requires the behaviour support plan to be amended |

## **Contact us**

**Call: 1800 035 544** (free call from landlines). Our contact centre is open 9.00am to 4.30pm in the NT, 9.00am to 5.00pm in the ACT, NSW, QLD, SA, TAS and VIC Monday to Friday, excluding public holidays.

Email: <u>behavioursupport@ndiscommission.gov.au</u>

Website: www.ndiscommission.gov.au